# GET CONNECTED

## Get MGIC Rates through PriceMyLoan

Last Revised Date: 03/29/2023

1. Access PriceMyLoan (PML)

From within MeridianLink Mortgage, in the left-hand menu, go to PriceMyLoan > Run PriceMyLoan/Lock Request.

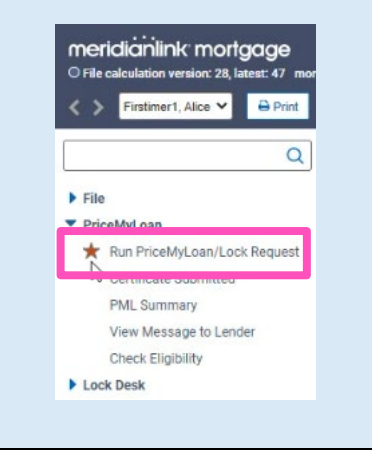

MGIC

#### 2. Mortgage Insurance Search Options

Under the **PML Options** tab, select the appropriate **Product** type.

**Note** – Private mortgage insurance pricing will not be returned for government product types.

| Applications (1) | Property & Loan Info | PML Options |
|------------------|----------------------|-------------|
| Loan Program     | n Options            |             |
| Term             |                      |             |
| 10 Year          | 20 Year              | 30 Year     |
| 15 Year          | 25 Year              | Other       |
| Amortization     |                      |             |
| Fixed            | S Year ARM           | 10 Year ARI |
| 3 Year ARM       | 7 Year ARM           | Other       |
| Product          |                      |             |
| Conventiona      | Home Possi           | ble 🗌 VA    |
| HomeReady        | FHA                  | USDA        |
| Payment          |                      |             |
| P&I              | □ I/O                |             |
|                  | Run Price My L       | oan         |

Other Information Under the Property & Loan Info tab, navigate Price Group MI Price Group to the Other Information section. Expected AUS Response DU Approve/Eligible ~ Number of Financed Properties 1 explain Prior Sales Date mm/dd/yyyy explain Select the appropriate premium type from the Conv Loan PMI Type Borrower Paid - Monthly Premium V Conv Loan PMI Type drop-down list. Additional MI Options Override Auto-Calculated UFMIP/FF? Yes Is UFMIP/FF Financed? Yes VA Funding Fee 0.000%

Click the + symbol to open Additional MI Options and access additional MI criteria.

The most common options are defaulted; adjust as appropriate.

When you have all options selected correctly, click **Run Price My Loan** to obtain pricing.

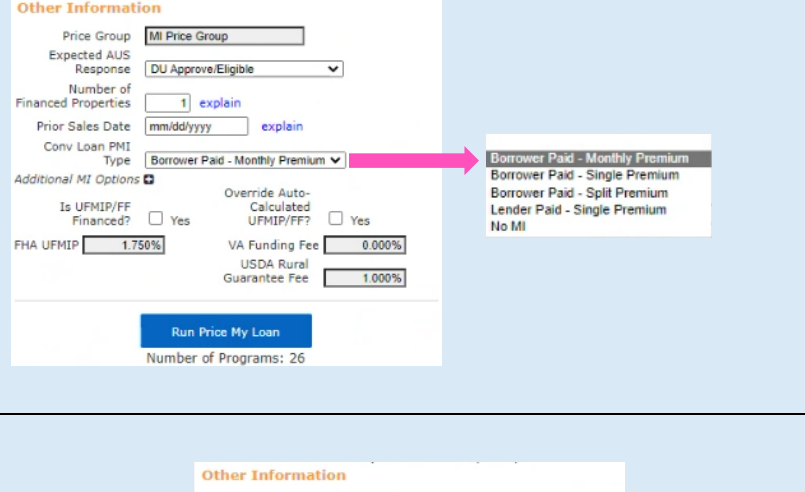

Price Group MI Price Group Expected AUS Response DU Approve/Eligible ~ Number of Financed Properties 1 explain Prior Sales Date mm/dd/yyyy explain Conv Loan PMI Type Borrower Paid - Monthly Premium Additional MI Options 🗖 MI Premium Refundability Not Refundable ~ MI Renewal Option Constant V Premium at Closing Deferred V Is Relocation Loan? Yes Is UFMIP/FF Financed? Yes VA Funding Fee 0.000% FHA UFMIP 1.750% USDA Rural Guarantee Fee 1.000% Run Price My Loar

Contacts: MGIC Integration Services Integration services@mgic.com 1-888-644-2334

#### 3. Request a MGIC Rate Quote

Product pricing is returned. Click **register** or **request lock** for the program and interest rate you prefer. A mortgage insurance rate quote request is made.

| Eligible Loan Programs   |                                                                                                    |       |        |         |        |       |                  |                   |                                   |
|--------------------------|----------------------------------------------------------------------------------------------------|-------|--------|---------|--------|-------|------------------|-------------------|-----------------------------------|
|                          | Rates shown in red are expired<br>- The costs displayed are the borrower's non-financed settlement charges.<br>- exceeds the MAX DTI / No Income |       |        |         |        |       |                  |                   |                                   |
|                          |                                                                                                    | RATE  | POINTS | PAYMENT | DTI    | APR   | CLOSING<br>COSTS | RESERVE<br>MONTHS |                                   |
| - 30 YR FIXED CONFORMING |                                                                                                    |       |        |         |        |       |                  |                   |                                   |
| pin                      | register request lock                                                                                                    | 4.875 | -5.500 | 861.29  | 34.427 | 5.479 | (\$8,136.81)     | 141.8             | 30 YR FIXED CONFORMING INVESTOR B |
| pin                      | egister request lock                                                                                                    | 4.750 | -5.375 | 848.98  | 34.263 | 5.343 | (\$7,948.07)     | 142.9             | 30 YR FIXED CONFORMING INVESTOR B |

#### 4. View MI Quote

After a successful quote evaluation, the registration/lock request confirmation screen appears.

Click the **View MI Quote** hyperlink for additional **Mortgage Insurance Quote** details.

|                                                   |                | Masteria                              | 0ts                                                                            |                                                                |                                                                                                    |                                                         |
|---------------------------------------------------|----------------|---------------------------------------|--------------------------------------------------------------------------------|----------------------------------------------------------------|----------------------------------------------------------------------------------------------------|---------------------------------------------------------|
| Click Confirm to registe                          | er this loan.  | Quote Date:<br>Quote ID:<br>Quote ID: | 4/7/2023 12:22:3:<br>VS7LFMX                                                   | 3 PM                                                           |                                                                                                    |                                                         |
| Product Name<br>Rate Lock Expiration D            | ate            | Quote Status:                         | Eligible - This is<br>according to the a<br>may change. Req<br>MGIC Customer 5 | a premium ra<br>opplicable MG<br>uest MGIC m<br>Service is ava | e quote and not a commitment of insurance. A commitment of insurance is subject to<br>C underwriting guidelines. If the data used to provide a rate quote changes, the prer<br>ortgage insurance through your normal business channel to obtain an evaluation of to<br>faile to answer your cuestions from 7 am to 7 pm. GCT Mondary through Friday at<br>the late. | o approval<br>mium rate<br>eligibility.<br>: 1-800-424- |
| WARNING: Worst cas<br>about the closing date      | e pricing w    | il<br>•                               | 6442. Thank you                                                                | for choosing N                                                 | GIC. Your reference number is: 10238617 - Quote ID: VS7LFMX.                                                                                                    |                                                         |
| View MI Quote                                     |                | Policy Informatio                     | on: MGIC, Bo                                                                   | rrower Paid -                                                  | Monthly Premium, 30.0000% Coverage, Not Refundable, Constant                                                                                                    | _                                                       |
| Pricing may be ve chan                            | ged due to I   | Premium/Tax                           |                                                                                | Factor                                                         | An yunt                                                                                                    |                                                         |
| Request Type  Regis                               | ter Loan       | Monthly Premium                       | deterred)                                                                      | 0.6600%                                                        | \$52.25<br>\$52.25                                                                                                    | _                                                       |
| Estimated Closing Date                            |                | Renewal Month                         | y Premium                                                                      | 0.2000%                                                        | \$15.83                                                                                                    |                                                         |
| E de de la de de de de de de de de de de de de de |                | Initial Premium T                     | erm: 1 month                                                                   |                                                                |                                                                                                    |                                                         |
| Email Certificate to (cr                          | neck all) (und | Monthly Premiur                       | n Term: 119 month                                                              | 15                                                             |                                                                                                    |                                                         |
| Loan Officer: She                                 | erry_Gajesk    | Renewal Premiu                        | m Term: 240 mont                                                               | 15                                                             |                                                                                                    |                                                         |
| Account Executiv                                  | /e             |                                       |                                                                                |                                                                |                                                                                                    | -                                                       |
| Processor: integ                                  | ration cerv    | Rate Quote Disc                       | laimer                                                                         |                                                                |                                                                                                    |                                                         |
|                                                   |                | The rate quote                        | provided herein is a                                                           | quote only an                                                  | d does not constitute an offer of insurance, a commitment of insurance, a certificate                                                                                                    | of<br>oraco will                                        |
| LOCK Desk to be                                   | assigned at    | be issued. Rate                       | es are subject to cha                                                          | nge. The rate                                                  | quote is based on the information you provide; further information may be required in                                                                                                    | in order for a                                          |
| Underwriter: int                                  | egration_se    | quote to be pro                       | vided.                                                                         |                                                                |                                                                                                    |                                                         |
|                                                   |                | _                                     |                                                                                |                                                                |                                                                                                    | Close                                                   |
|                                                   |                |                                       |                                                                                |                                                                |                                                                                                    |                                                         |
| Warning                                           |                |                                       |                                                                                |                                                                |                                                                                                    |                                                         |
| THE LOAN OFFICER M                                | AY NOT HAY     | /E A VALIC                            | LICENSE F                                                                      | OR THE                                                         | SUBJECT PROPERTY STATE. PLEASE VERIFY.                                                                                                    |                                                         |
| THE ORIGINATING CO<br>PLEASE VERIFY.              | MPANY MA       | Y NOT HAV                             | /E A VALID                                                                     | LICENS                                                         | E FOR THE SUBJECT PROPERTY STATE.                                                                                                    |                                                         |
| Pricing Changes due to                            | MI Re-eva      | uation                                |                                                                                |                                                                |                                                                                                    |                                                         |
|                                                   | Refere         | After                                 |                                                                                |                                                                |                                                                                                    |                                                         |
| Drogram Eligibility                               | Incligible     | Fligible                              |                                                                                |                                                                |                                                                                                    |                                                         |
| MT Eligibility                                    | mengible       | Eligible                              |                                                                                |                                                                |                                                                                                    |                                                         |
| Note Pate                                         | 2 500          | 2 500                                 |                                                                                |                                                                |                                                                                                    |                                                         |
| Point                                             | 0.000          | 0.000                                 |                                                                                |                                                                |                                                                                                    |                                                         |
| P&I Payment                                       | 375.36         | 375.36                                |                                                                                |                                                                |                                                                                                    |                                                         |
| Monthly MI Premium                                | 0.00           | 52.25                                 |                                                                                |                                                                |                                                                                                    |                                                         |
| Closing Costs                                     | 171.53         | 223.78                                |                                                                                |                                                                |                                                                                                    |                                                         |
|                                                   |                |                                       |                                                                                |                                                                | -                                                                                                    |                                                         |
|                                                   |                |                                       | Confirm                                                                        | Canc                                                           | el                                                                                                    |                                                         |
|                                                   |                |                                       |                                                                                |                                                                |                                                                                                    |                                                         |
|                                                   |                |                                       |                                                                                |                                                                |                                                                                                    |                                                         |
|                                                   |                |                                       |                                                                                |                                                                |                                                                                                    |                                                         |

The **Pricing Changes due to MI Re-evaluation** section will display changes that impact MI pricing and eligibility.

Click **Confirm** to register the loan.

### 5. View Pricing Certificate

Once you register the loan, the pricing certificate screen will appear with additional MI pricing details.

**Note** – Select either the **Print** ... or **Close** button at the top of the screen to navigate back to the loan in MeridianLink Mortgage.

Print ... Close

| 01050                          |                        |                                                    |                                        |                   |  |  |
|--------------------------------|------------------------|----------------------------------------------------|----------------------------------------|-------------------|--|--|
|                                |                        |                                                    |                                        |                   |  |  |
|                                | 30 YR                  | FIXED CONF I                                       |                                        |                   |  |  |
|                                |                        |                                                    | Payment Type: Prir                     | cipal & Intere    |  |  |
| Certificate Date: 4/7/2023 10  | :25:21 AM PDT          | Certificate Reference                              | Certificate Reference #:2018060004-LHX |                   |  |  |
| Loan Officer Informat          | tion                   |                                                    |                                        |                   |  |  |
| Company:MI Vendor Testing C    |                        | Company Phone: (012) 345-6789                      |                                        |                   |  |  |
| Loan Officer:MGIC MI           |                        | Company Fax:<br>Loan Officer Phone: (111) 111-1111 |                                        |                   |  |  |
| Loan Officer Email Address: Sl | herry_Gajeski@         | Loan Officer Fax:                                  |                                        |                   |  |  |
| Underwriter Informat           | tion                   |                                                    |                                        |                   |  |  |
| Underwriter: MGIC MI           |                        | Phone: (336) 708-8825                              | Phone: (336) 708-8825                  |                   |  |  |
| Email Address: integration_se  | rvices@mgic.c          | om                                                 | Fax:                                   | Fax:              |  |  |
| Junior Underwriter In          | formation              |                                                    |                                        |                   |  |  |
| Junior Underwriter:            |                        |                                                    | Phone:                                 |                   |  |  |
| Email Address:                 |                        |                                                    | Fax:                                   |                   |  |  |
| Loon Sconorio                  |                        |                                                    |                                        |                   |  |  |
| Borrower Information           |                        |                                                    | Subject Property Information           | 1                 |  |  |
| Borrower                       |                        | Alice Firstimer1                                   | Property State                         | wi                |  |  |
| Borrower SSN                   |                        | 150-01-0000                                        | Property Type                          | SFR               |  |  |
| Borrower Citizenship           |                        | US Citizen                                         | Structure Type                         | Detached          |  |  |
| Spouse                         |                        |                                                    | Number of Stories                      | 1                 |  |  |
| Spouse SSN                     |                        |                                                    | Is in Rural Area                       | No                |  |  |
| Spouse is Primary Wage Earn    | er                     |                                                    | Is Condotel                            | No                |  |  |
| Primary Wage Earner Middle     | Score                  | 725 *                                              | Is Non-Warrantable Proj                | No                |  |  |
| Lowest Middle Score            |                        | 725 *                                              | Property Purpose                       | Primary Residence |  |  |
| First Time Home Buyer          |                        | Yes                                                | Occupancy Rate                         | 100.000%          |  |  |
| Fas Housing History            |                        | Yes                                                | Gross Rent                             | \$0.00            |  |  |
| Total Income                   |                        | \$10,000,00                                        | Property Address                       | <i>452.25</i>     |  |  |
| Present Housing Expense        |                        | \$0.00                                             | 999 Easy St                            |                   |  |  |
| Total Non-mortgage Debt Pay    | ment                   | \$0.00                                             | Milwaukee, WI 53207                    |                   |  |  |
| * Has been modified by user.   |                        |                                                    | County: Milwaukee                      |                   |  |  |
| Loan Information               |                        |                                                    |                                        |                   |  |  |
| Loan Purpose                   | Purchase               |                                                    | Supplemental Information               |                   |  |  |
| Amort Type                     | Fixed                  |                                                    |                                        |                   |  |  |
| Lien Position                  | First Lien             |                                                    | Show internal information              |                   |  |  |
| Sales Price                    | \$100,000.00           |                                                    |                                        |                   |  |  |
| Loan Amount                    | \$95.000.00            |                                                    |                                        |                   |  |  |
| Total Loan Amount              | \$95,000,00            |                                                    |                                        |                   |  |  |
| Cashout Amount                 | \$0.00                 |                                                    |                                        |                   |  |  |
| LTV / CLTV                     | 95.000% / 95           | i.000%                                             |                                        |                   |  |  |
| PMI Provider                   | MGIC                   |                                                    |                                        |                   |  |  |
| MIP / FF                       | BPMI-Monthly           | , 0.66000% Monthly                                 | 1                                      |                   |  |  |
| Impound                        | Yes                    |                                                    |                                        |                   |  |  |
| Rate Lock (days)               | 30                     |                                                    |                                        |                   |  |  |
| Doc Type                       | Full Document          | t                                                  |                                        |                   |  |  |
| Propayment Denalty             | 300 / 360<br>No Propay |                                                    |                                        |                   |  |  |
| Reserves Available (months)    | N/A                    |                                                    |                                        |                   |  |  |
| Estimated Closing Date         | 5/7/2023               |                                                    |                                        |                   |  |  |
| AU Response                    | DU Approve/E           | ligible *                                          |                                        |                   |  |  |
| •                              |                        | -                                                  |                                        |                   |  |  |

Contacts: MGIC Integration Services Integration services@mgic.com 1-888-644-2334

#### 6. View Rate Quote Document

From the left navigation menu, go to **EDocs > Document List**.

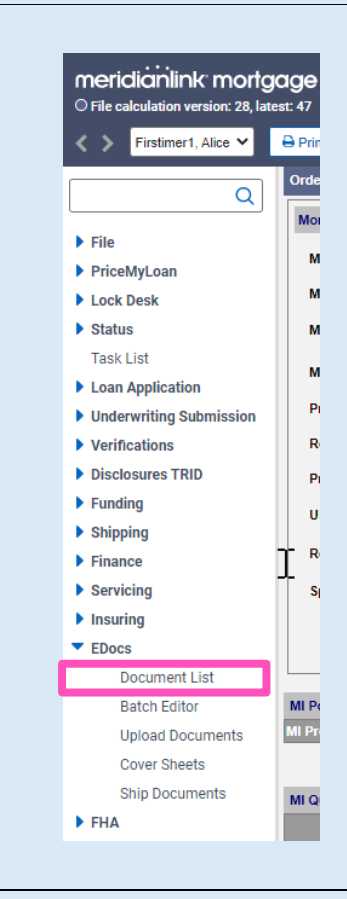

Click action... to access the view pdf link.

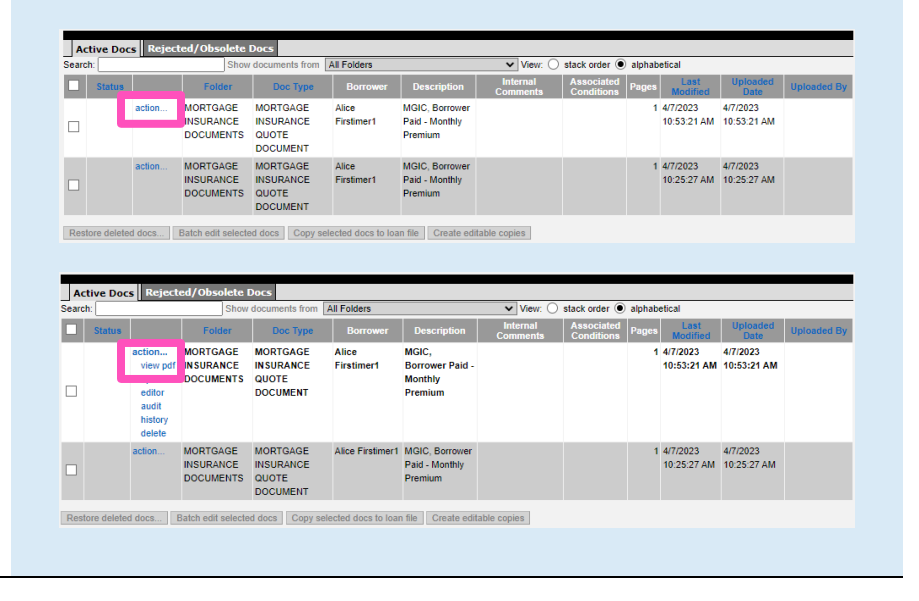

Contacts: MGIC Integration Services Integration\_services@mgic.com 1-888-644-2334

The MGIC Rate Quote PDF displays.

After submission, the MI quote is saved on the **Upfront MIP/FF** screen and an auto-generated record is saved on the **Order MI** screen.

**Note** – When your MI application order is placed, the MGIC Quote ID is sent with that request.

MIQ QA QAIGIC QA For complete underwriting information go to www.mgic.com/underwriting/ This is a premium rate quote and not a commitment of insurance. A commitment of insurance is subject to approval according to the applicable MGIC underwriting guidelines. MGIC will honor this premium rate quote through the expiration date indicated. If the data used to provide a premium rate quote changes, the rate, premium amount, and taxes may change. Request MGIC mortgage insurance through your normal business channel to obtain an evaluation of eligibility. Thank you for choosing MGIC. Quote ID: VS7LFMX Quote Date: 04/07/2023 Quote Expiration: 07/06/2023 Smart Lending - MGIC Integration Services Test MGIC ID Number: 48-460-4-3351 Principal Place of Business State: Wisconsin Initial Monthly Premium: \$52.25 Initial Rate: 0.66% Renewal Rate Years 2-10: 0.66% Renewal Rate Years 11-Term 0.20% Loan Information Loan Amount \$95,000.00 Loan Purpose Purchase LTV Amortization 90.01 - 95% 360 months Loan Type Fixed Rate Housing Expense Ratio 3.75% Retail Yes Debt-to-Income 3.75% Relocation Loan Loan Representative Credit Score 725 No Temporary Buydown No Loan Program Property Information Property State Number of Units Wisconsin 1 Occupancy Type Property Zip Code 53207 Primary Residence Property County MILWAUKEE Property Type Detached MI Information Premium Plan BPMI Coverage 30% Premium Type Monthly Refund Option Non-Refundable Renewal Option Constant Borrower Information Number of Borrowers: 1 Bankruptcy Credit Score Self-Employed First-Time Homebuyer Foreclosure Borrower 1 725 No Yes No No **Questions Regarding Your Rate Quote Results?** MGIC 0 Contact MGIC Customer Service customer\_service@mgic.com or 1-800-424-6442 Monday - Friday, 7 a.m. - 7 p.m. CT